# CLP SERIES BLUETOOTH TWO-WAY RADIO QUICK REFERENCE GUIDE

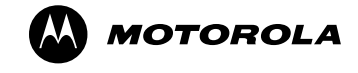

### PAIRING YOUR MOTOROLA CLP BLUETOOTH TWO-WAY RADIO WITH BLUETOOTH HEADSET

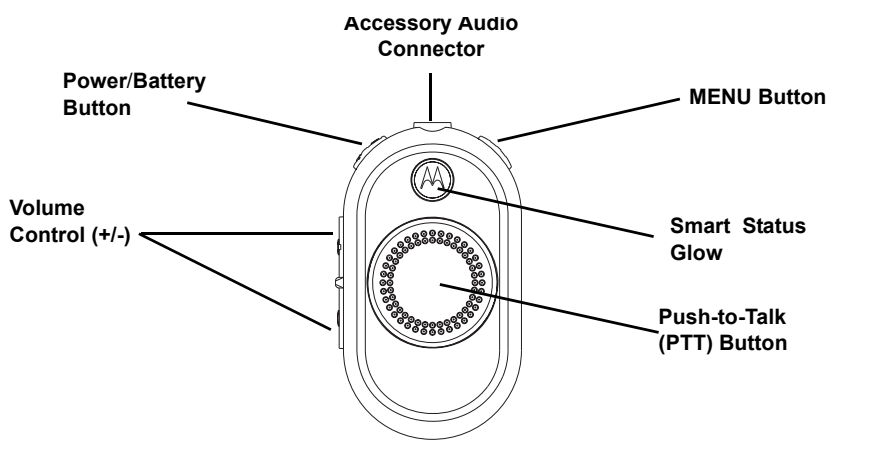

# Add Bluetooth Headset (Initial Pairing)

- 1. Turn the radio OFF.
- 2. Put Bluetooth headset in pairing mode. Refer to your Bluetooth headset instructions leaflet.
- 3. Press and hold the PTT button and power button simultaneously until radio shows the blue LED.

#### **Reconnect to last connected Bluetooth Headset**

- 1. Turn the radio OFF.
- 2. Press the power button to turn the radio ON. (Make sure the Bluetooth headset is turned ON).

## Erase Bluetooth Headset history and add Bluetooth Headset

- 1. Turn the radio OFF.
- 2. Put the Bluetooth headset in pairing mode. Refer to your Bluetooth headset Instructions leaflet.
- 3. Press and hold the MENU button and power button simultaneously until radio shows the blue LED.
- Note: (\*) The CLP radio uses proximity pairing. Make sure the headset is close enough to the CLP radio. Pairing process takes about 14 seconds.

| LED Configuration         |                                                                       |       |
|---------------------------|-----------------------------------------------------------------------|-------|
| User Mode                 | LED Status                                                            | Color |
| Bluetooth<br>Pairing Mode | Last connection – Fast blinking blue<br>Add or erase/add – Solid blue | •     |
| Pairing<br>Successfully   | Blue/purple blinks for 5 seconds                                      | *     |
| Bluetooth<br>Disconnected | Red/purple blinks until the radio reconnects                          | *     |
| Pairing Fail/<br>Timeout  | Red/purple blinks until radio reconnects                              | *     |

MOTOROLA, MOTO, MOTOROLA SOLUTIONS and the Stylized M logo are trademarks or registered trademarks of Motorola Trademark Holdings, LLC and are used under license. All other trademarks are the property of their respective owners. © 2010, 2011 Motorola Solutions, Inc. All rights reserved. Printed in Malaysia.

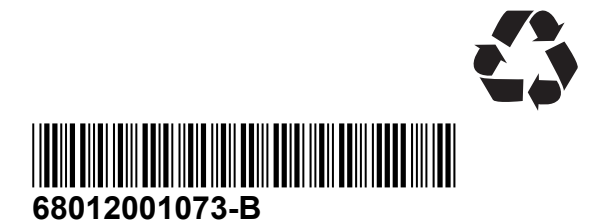

# GUIDE DE RÉFÉRENCE RAPIDE DE LA RADIO BLUETOOTH

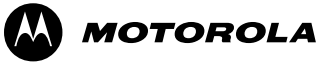

#### APPARIER VOTRE RADIO BLUETOOTH BIDIRECTIONNELLE CLP DE MOTOROLA AVEC UN ÉCOUTEUR BLUETOOTH

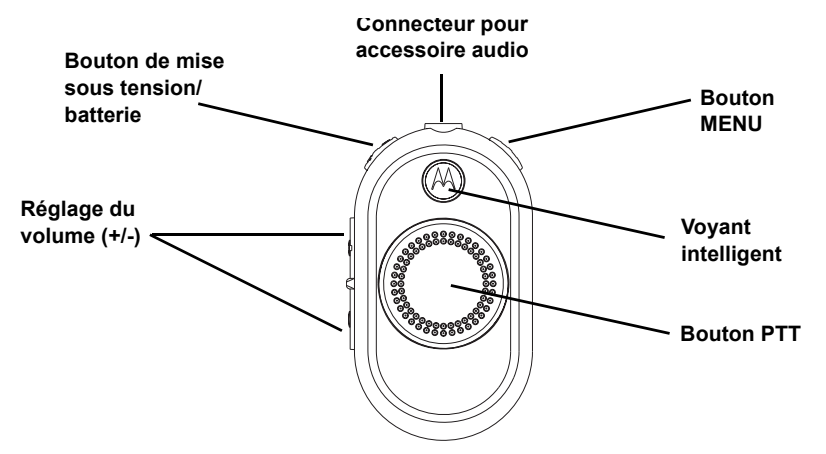

# Ajouter un écouteur Bluetooth (appariement initial)

- 1. Éteignez la radio.
- 2. Mettez l'écouteur Bluetooth en mode d'appariement. Consultez les instructions fournies avec votre écouteur Bluetooth.
- 3. Enfoncez simultanément les boutons PTT et de mise sous tension jusqu'à ce que le voyant DEL de la radio devienne bleu.

### Établir la connexion avec le dernier écouteur Bluetooth utilisé

- 1. Éteignez la radio.
- 2. Appuyez sur le bouton de mise sous tension pour allumer la radio. (Assurez-vous que l'écouteur Bluetooth est allumé.)

## Effacer l'historique et ajouter un écouteur Bluetooth

- 1. Éteignez la radio.
- 2. Mettez l'écouteur Bluetooth en mode d'appariement. Consultez les instructions fournies avec votre écouteur Bluetooth.
- 3. Enfoncez simultanément les boutons MENU et de mise sous tension jusqu'à ce que le voyant DEL de la radio devienne bleu.
- **Note:** (\*) Pour un appariement réussi, la radio CLP et l'écouteur Bluetooth doivent être suffisamment rapprochés. Le processus d'appariement prend environ 14 secondes.

| Configuration du voyant DEL                 |                                                                                                    |         |
|---------------------------------------------|----------------------------------------------------------------------------------------------------|---------|
| Mode<br>utilisateur                         | État du voyant DEL                                                                                 | Couleur |
| Mode<br>d'appariement<br>Bluetooth          | Dernière connexion – clignotement<br>rapide en bleu<br>Ajouter ou supprimer/ajouter –<br>bleu fixe | ٠       |
| Appariement<br>réussi                       | Clignotement en bleu et en violet<br>pendant 5 secondes                                            | *       |
| Connexion<br>Bluetooth<br>rompue            | Clignotement en rouge et en violet<br>jusqu'au rétablissement de la<br>connexion                   | *       |
| Échec de<br>l'appariement/<br>délai dépassé | Clignotement en rouge et en violet<br>jusqu'au rétablissement de la<br>connexion                   | *       |

MOTOROLA, MOTO, MOTOROLA SOLUTIONS et le logo M stylisé sont des marques de commerce ou des marques enregistrées de Motorola Trademark Holdings, LLC et sont utilisées sous licence. Toutes les autres marques de commerce appartiennent à leurs propriétaires respectifs. © 2010, 2011 Motorola Solutions, Inc. Tous droits réservés. Imprimé en Malaisie.

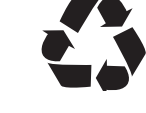

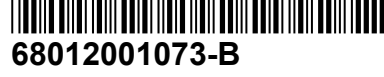